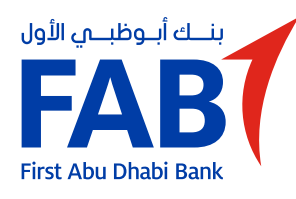

#### **STEP 01**

On the dashboard, tap "Let's get started".

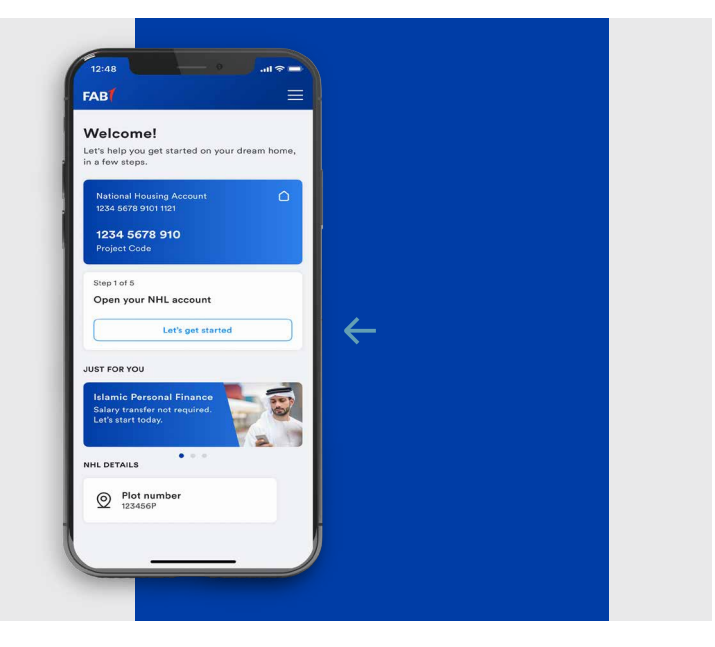

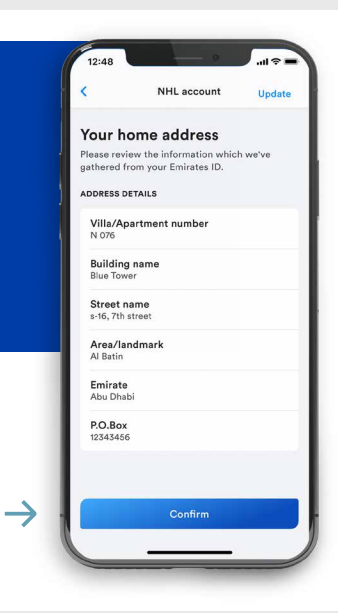

### **STEP 02**

Your address\* has been pre-populated from your Emirates ID. Tap "Confirm".

\*This address can be edited.

#### **STEP 03**

Select the source of income shared with ADHA. Tap "Continue".

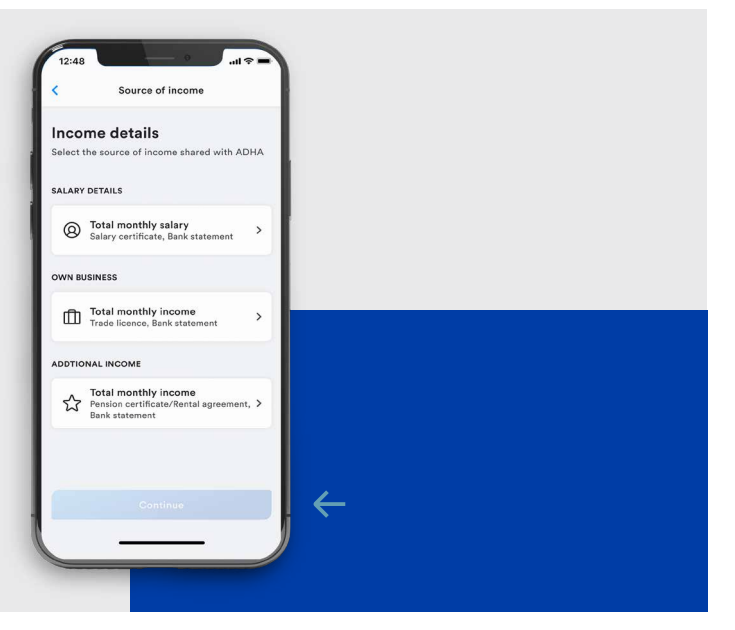

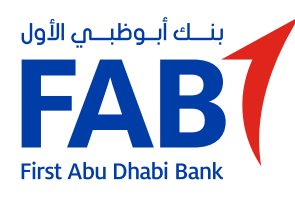

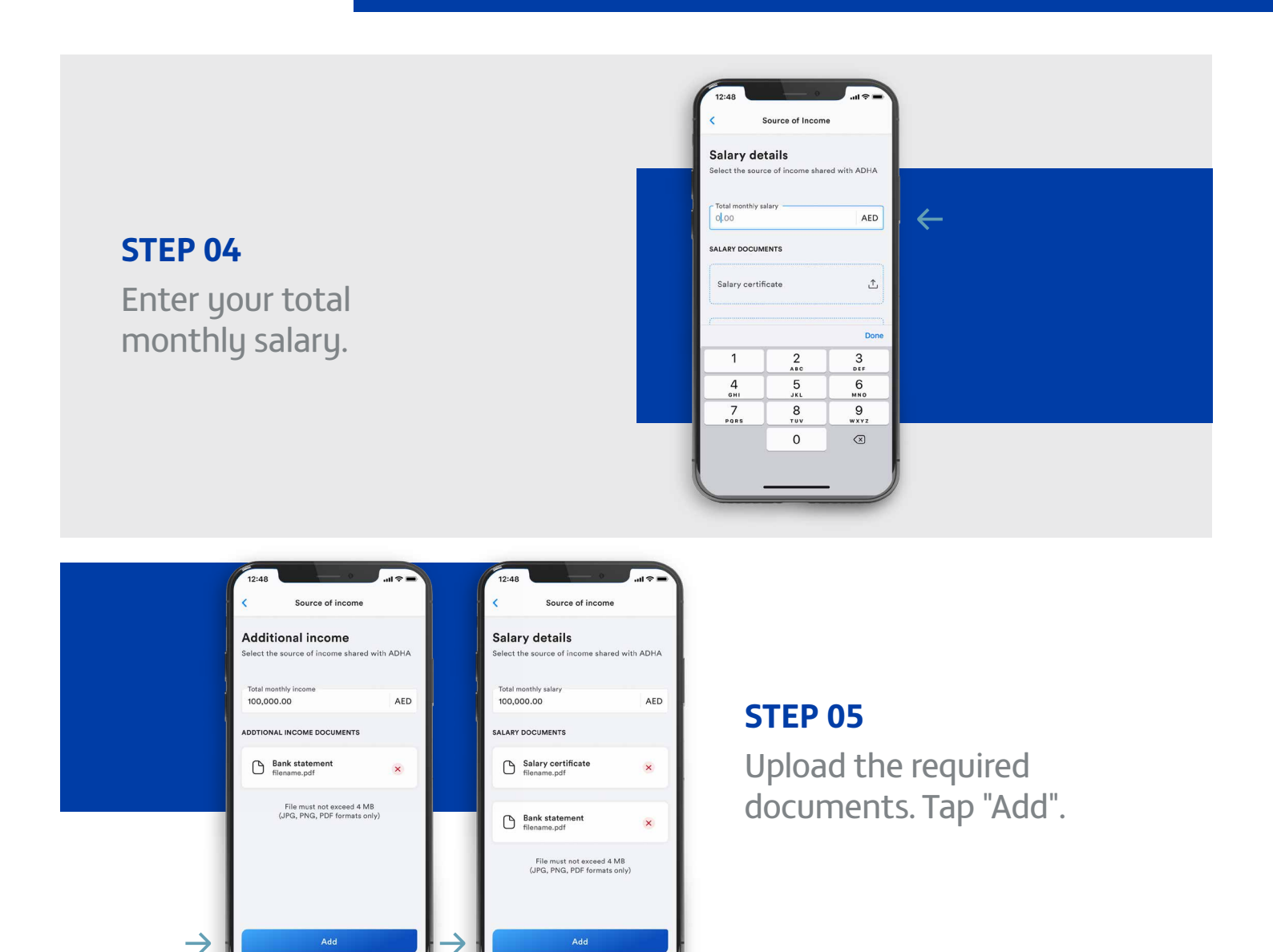

#### **STEP 06**

Add the details for two references. Tap "Continue".

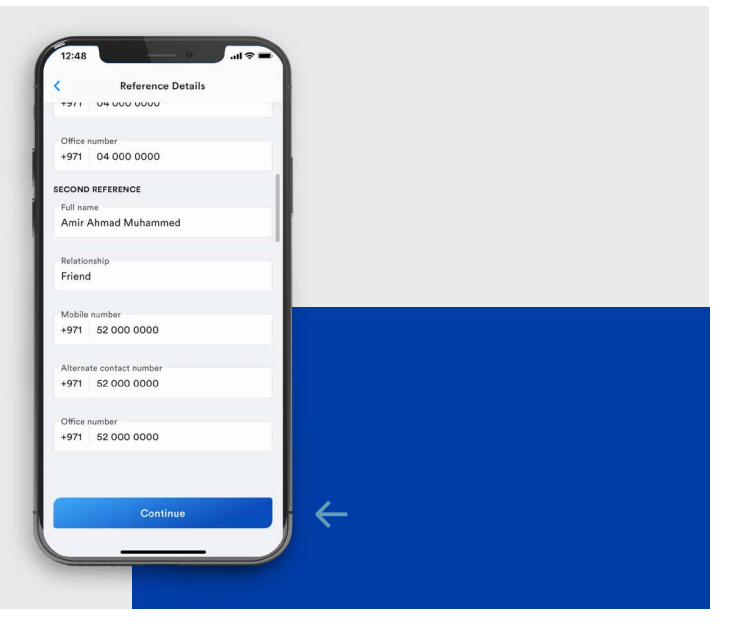

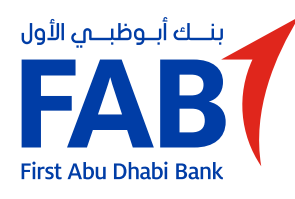

### **STEP 07**

Review and agree to the Term and Conditions. Tap "Continue".

| C Terms and Conditions                                                                                                    |  |
|----------------------------------------------------------------------------------------------------|--|
| Terms and Conditions                                                                                                    |  |
| Please read National Housing Loan Terms and<br>Conditions                                                                                                    |  |
| Master National Housing Loan Terms and Conditions                                                                                                    |  |
| FIRST ABU DHABI BANK PJSC                                                                                                    |  |
| Master National Housing Loan Terms and<br>Conditions                                                                                                    |  |
| 1. Regulatory status<br>First Abu Dhabi Bank PJSC (the "Bank") is licensed<br>and regulated by the Central Bank of the UAE. Its<br>registered office address is P.O. Box 6316, Abu<br>Dhabi, UAF.                                                                      |  |
| <ol> <li>Customer's Relationship with the Bank</li> <li>The following terms and conditions, as<br/>amended from time to time (the "Master National<br/>Housing Loan Conditions") govern the relationship<br/>between the Bank and a natural or legal person</li> </ol> |  |
| (hereinafter called the "Customer") in respect of<br>any National Housing Loan offered by the Bank to<br>the Customer.<br>2.2 Words or expressions defined in the Bank's                                                                                               |  |
| ✓ I agree to all the terms and conditions                                                                                                    |  |
|                                                                                                    |  |

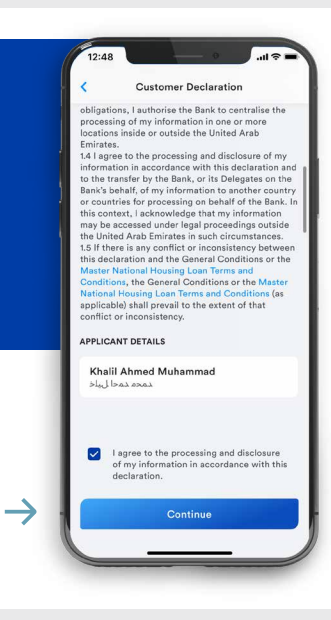

### **STEP 08**

Confirm and tap "Continue".

#### **STEP 09**

Enter and confirm the mortgage registration number. Tap "Continue".

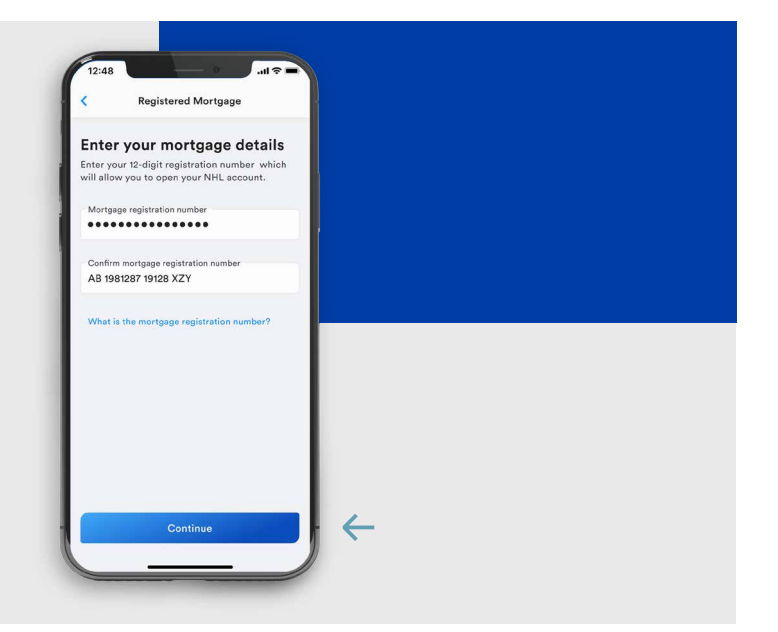

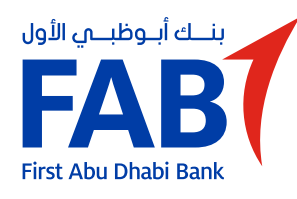

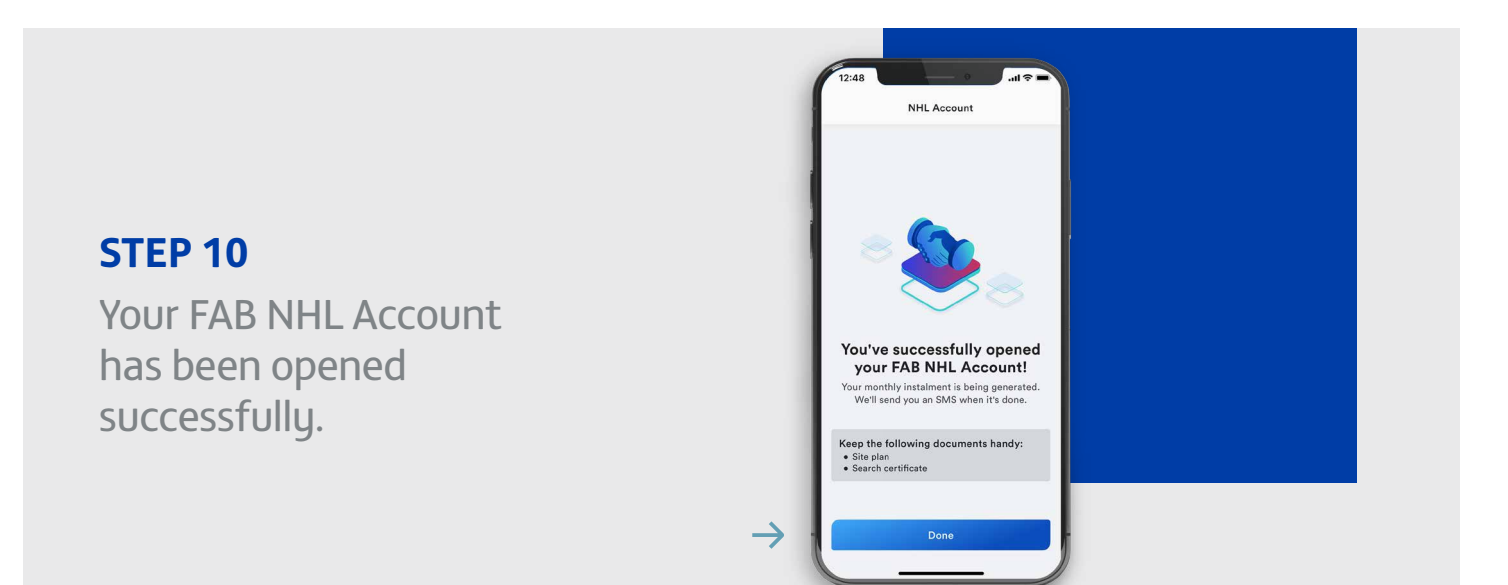